# Sun Ray<sup>™</sup>Enterprise Server Software 1.1 インストールマニュアル

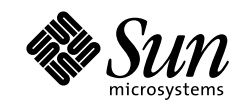

THE NETWORK IS THE COMPUTER"

サン・マイクロシステムズ株式会社 東京都世田谷区用賀4丁目10番1号 SBS タワー 〒 158-8633

Part No.: 806-1124-11 Revision A, 2000 年 4 月 本製品およびそれに関連する文書は著作権法により保護されており、その使用、複製、頒布および逆コンパイルを制限するライセンス のもとにおいて頒布されます。サン・マイクロシステムズ株式会社の書面による事前の許可なく、本製品および関連する文書のいかな る部分も、いかなる方法によっても複製することが禁じられます。

本製品の一部は、カリフォルニア大学からライセンスされている Berkeley BSD システムに基づいていることがあります。UNIX は、 X/Open Company Limited が独占的にライセンスしている米国ならびに他の国における登録商標です。本製品のフォント技術を含む 第三者のソフトウェアは、著作権法により保護されており、提供者からライセンスを受けているものです。

RESTRICTED RIGHTS: Use, duplication, or disclosure by the U.S. Government is subject to restrictions of FAR 52.227-14(g)(2)(6/87) and FAR 52.227-19(6/87), or DFAR 252.227-7015(b)(6/95) and DFAR 227.7202-3(a).

本製品は、株式会社モリサワからライセンス供与されたリュウミン L-KL (Ryumin-Light) および中ゴシック BBB (GothicBBB-Medium) のフォント・データを含んでいます。

本製品に含まれる HG 明朝 L と HG ゴシック B は、株式会社リコーがリョービイマジクス株式会社からライセンス供与されたタイプ フェースマスタをもとに作成されたものです。平成明朝体 W3 は、株式会社リコーが財団法人 日本規格協会 文字フォント開発・普及 センターからライセンス供与されたタイプフェースマスタをもとに作成されたものです。また、HG 明朝 L と HG ゴシック B の補助漢 字部分は、平成明朝体W3 の補助漢字を使用しています。なお、フォントとして無断複製することは禁止されています。

Sun, Sun Microsystems, Solarisのロゴ、docs.sun.com、AnswerBook2、Sun Ray、NFS、Sun WebServer、Sun Enterprise、Ultra、 UltraSPARC は、米国およびその他の国における米国 Sun Microsystems, Inc. (以下、米国 Sun Microsystems 社とします)の商標もしく は登録商標です。

サンのロゴマークおよび Solaris は、米国 Sun Microsystems 社の登録商標です。

すべての SPARC 商標は、米国 SPARC International, Inc. のライセンスを受けて使用している同社の米国およびその他の国における商標 または登録商標です。SPARC 商標が付いた製品は、米国 Sun Microsystems 社が開発したアーキテクチャーに基づくものです。

Java およびその他の Java を含む商標は、米国 Sun Microsystems 社の商標であり、同社の Java プランドの技術を使用した製品を指し ます。

OPENLOOK、OpenBoot、JLE は、サン・マイクロシステムズ株式会社の登録商標です。

ATOK は、株式会社ジャストシステムの登録商標です。ATOK8 は、株式会社ジャストシステムの著作物であり、ATOK8 にかかる著作 権その他の権利は、すべて株式会社ジャストシステムに帰属します。ATOK Server/ATOK12 は、株式会社ジャストシステムの著作物 であり、ATOK Server/ATOK12 にかかる著作権その他の権利は、株式会社ジャストシステムおよび各権利者に帰属します。

Netscape、Navigatorは、米国Netscape Communications Corporationの商標です。Netscape Communicatorについては、以下をご覧 ください。Copyright 1995 Netscape Communications Corporation. All rights reserved.

本書で参照されている製品やサービスに関しては、該当する会社または組織に直接お問い合わせください。

OPEN LOOK および Sun Graphical User Interface は、米国 Sun Microsystems 社が自社のユーザーおよびライセンス実施権者向けに開発しました。米国 Sun Microsystems 社は、コンピュータ産業用のビジュアルまたはグラフィカル・ユーザーインタフェースの概念の研究開発における米国 Xerox 社の先駆者としての成果を認めるものです。米国 Sun Microsystems 社は米国 Xerox 社から Xerox Graphical User Interface の非独占的ライセンスを取得しており、このライセンスは米国 Sun Microsystems 社のライセンス実施権者にも適用されます。

本書には、技術的な誤りまたは誤植のある可能性があります。また、本書に記載された情報には、定期的に変更が行われ、かかる変更 は本書の最新版に反映されます。さらに、米国サンまたは日本サンは、本書に記載された製品またはプログラムを、予告なく改良また は変更することがあります。

本製品が、外国為替および外国貿易管理法 (外為法) に定められる戦略物資等 (貨物または役務) に該当する場合、本製品を輸出または 日本国外へ持ち出す際には、サン・マイクロシステムズ株式会社の事前の書面による承諾を得ることのほか、外為法および関連法規に 基づく輸出手続き、また場合によっては、米国商務省または米国所轄官庁の許可を得ることが必要です。

原典:

Sun Ray Enterprise Server Software 1.1 Installation Guide Part No: 805-7916-11 Revision A

© 2000 by Sun Microsystems, Inc. 901 SAN ANTONIO ROAD, PALO ALTO CA 94303-4900. All rights reserved.

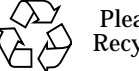

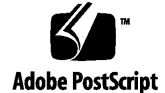

Please Recycle

# 目次

はじめに vii

1. 概要 1

お読みになる前に 1

バージョン 1.1 の新機能 2

前バージョンからの変更点 2

バージョン 1.1 に含まれるパッチ 3

インストールおよびアップグレード両用スクリプト 4

新しい管理アプリケーション 4

今回のバージョンの新機能 4

フェイルオーバー機能 4

スマートカードのサポートの充実 4

Sun Enterprise 10000 サーバーのサポート 5

2. 使用条件 7

ハードウェア条件 7

最小ハードウェア条件 8 ハードウェア条件の算出 8 その他のシステムハードウェア 9 CD-ROM およびシステムコンソール条件 9

目次 iii

ネットワークインタフェース条件 9 ネットワーク条件 10 スイッチ条件 10 ハプ条件 10 ケーブル条件 10 ソフトウェア条件 11 Solaris オペレーティング環境 11 その他のソフトウェア 11 Web サーバーの条件 11 Web ブラウザの条件 12

- LDAP サーバーの条件 12
- 必要なパッチ 13
- 3. インストールまたはアップグレードを始める前に 15

インストール手順とアップグレード手順 15 インストール手順の概要 16 アップグレード手順の概要 17 utinstall スクリプト 18 スクリプトの実行 18 utinstall スクリプトのエラーメッセージ 20

4. Sun Ray Enterprise Server Software 1.1 のインストール 25

ハードウェアの設置 25

Sun Ray サーバーの確認 25

ネットワーク条件 25

Sun Ray 1 Appliance の接続 26

ソフトウェアのインストール 26

- ▼ Solaris オペレーティング環境をアップグレードする 26
- ▼ CD-ROM をマウントする 26
- iv Sun Ray Enterprise Server Software 1.1 インストールマニュアル 2000 年 4 月

- ▼ Sun Ray Enterprise Server Software をインストールする 27
- 5. Sun Ray Enterprise Server Software 1.1 へのアップグレード 35

設定ファイルの保存 35

ソフトウェアのアップグレード 36

- ▼ Solaris オペレーティング環境をアップグレードする 36
- ▼ CD-ROM をマウントする 37
- ▼ Sun Ray Enterprise Server Software 1.1 にアップグレードする 38

#### 6. 事後作業 41

Sun Ray Enterprise Server の設定と機能の追加 41

マニュアルのオンライン表示 42

▼ 地域対応のマニュアルパッケージを手動でインストールする 42
 SSL 認証 43

Sun Ray 1 Appliance ファームウェアの更新 43

- ▼ デフォルトのイメージですべての Sun Ray 1 Appliance を更新する 44
- ▼ CoronaP1.vga イメージで Sun Ray 1 Appliance を 1 台だけ更新する 44
   Sun Ray 関係のマニュアルページの表示 45
   LDAP サーバーポートの変更 45
- ▼ SunDS ポートを変更する 46

CD-ROM のマウント解除 47

▼ CD-ROM をマウント解除する 47

Sun Ray Enterprise Server の再起動 47

▼ Sun Ray サーバーを再起動する 48

自動インストールされないコンポーネント 48

vi Sun Ray Enterprise Server Software 1.1 インストールマニュアル ・ 2000 年 4 月

# はじめに

このマニュアルでは、インストール・アップグレード両用のスクリプトを使用して、 サーバー版の Solaris<sup>™</sup> 2.6 または Solaris 7 オペレーティング環境が動作するシステム に Sun Ray<sup>™</sup> サーバーソフトウェアをインストールする方法を説明します。このマ ニュアルは、システム管理者向けです。

注 – Solaris 8 オペレーティング環境が動作するシステムに Sun Ray enterprise server software 1.1 をインストールすることはできません。

### マニュアルの構成

第1章では、Sun Ray enterprise server software 1.1の概要を説明します。前バージョンからの修正点や新機能などを説明します。

第2章では、Sun Ray enterprise server software 1.1のハードウェアおよびソフトウェ ア条件を説明します。

第3章では、インストールおよびアップグレード作業の概略を示すとともに、 utinstall スクリプトを簡単に説明します。

第4章では、Sun Ray enterprise server software 1.1 のインストール方法を説明します。

第5章では、既存の Sun Ray enterprise server software をバージョン 1.1 にアップグ レードする方法を説明します。 第6章では、インストールまたはアップグレードを完了した後、Sun Ray enterprise server software を実際に使用する際に必要な作業と補足事項を説明しています。

# 付属するマニュアル

The Sun Ray enterprise server software には、印刷版またはオンラインの次のマニュ アルが付属しています。

表 P-1 Sun Ray enterprise server 1.1 に付属するマニュアル

| タイトル                                                     | Part No.    | 提供媒体                |
|----------------------------------------------------------|-------------|---------------------|
| Sun Ray Enterprise Server Software 1.1 ご使用に<br>あたって      | 806-1129-11 | 印刷版、製品に同梱           |
| Sun Ray Enterprise Server Software 1.1 インス<br>トールマニュアル   | 806-1124-11 | 印刷版、製品に同梱 (このマニュアル) |
| Sun Ray Enterprise Server Software 1.1 管理マ<br>ニュアル       | 806-1119-11 | CD-ROM に収録          |
| Sun Ray Enterprise Server Software 1.1 管理マ<br>ニュアル (上級編) | 806-4219-10 | CD-ROM に収録          |

# 関連マニュアル

表 P-2 関連するマニュアル

| タイトル                                  | Part No.    | 提供媒体                          |
|---------------------------------------|-------------|-------------------------------|
| Sun Ray 1 クイックリファレンス                  | 806-0551-1x | 印刷版、Sun Ray 1 appliance 製品に同梱 |
| Sun Ray 1 Safety and Compliance Guide | 805-7870-1x | 印刷版、Sun Ray 1 appliance 製品に同梱 |

### UNIX コマンド

このマニュアルでは、具体的なソフトウェアコマンドや手順を記述せずに、ソフト ウェア上の作業だけを示すことがあります。作業の詳細については、オペレーティン グシステムの説明書、またはハードウェアに付属しているマニュアルを参照してくだ さい。

関連資料の参照を必要とする作業を以下に示します。

- システムの停止
- システムの起動
- デバイスの設定
- その他、基本的なソフトウェアの操作

これらの手順については、以下の資料を参照してください。

- 『Sun 周辺機器 使用の手引き』
- オンライン AnswerBook<sup>TM</sup> (Solaris ソフトウェア環境について)
- システムに付属しているソフトウェアマニュアル

# 書体と記号について

このマニュアルで使用している書体と記号について説明します。

表 P-3 このマニュアルで使用している書体と記号

| 書体または記号              | 意味                                             | 例                                                                     |
|----------------------|------------------------------------------------|-----------------------------------------------------------------------|
| AaBbCc123            | コマンド名、ファイル名、ディレ<br>クトリ名、画面上のコンピュータ<br>出力、コード例。 | .login <b>ファイルを編集します。</b><br>ls -a <b>を実行します。</b><br>% You have mail. |
| AaBbCc123            | ユーザーが入力する文字を、画面<br>上のコンピュータ出力と区別して<br>表します。    | マシン名% <b>su</b><br>Password:                                          |
| AaBbCc123<br>またはゴシック | コマンド行の可変部分。実際の名<br>前や値と置き換えてください。              | rm <i>filename</i> と入力します。<br>rm ファイル名 と入力します。                        |
| С <sub>Д</sub>       | 参照する書名を示します。                                   | 『Solaris ユーザーマニュアル』                                                   |
| r J                  | 参照する章、節、または、<br>強調する語を示します。                    | 第 6 章「データの管理」を参照。<br>この操作ができるのは「スーパー<br>ユーザー」だけです。                    |
| λ                    | 枠で囲まれたコード例で、テキス<br>トがページ行幅をこえる場合に、<br>継続を示します。 | <pre>% grep `^#define \ XV_VERSION_STRING'</pre>                      |

x Sun Ray Enterprise Server Software 1.1 インストールマニュアル ・ 2000 年 4 月

# シェルプロンプトについて

シェルプロンプトの例を以下に示します。

| 表 P-4 シェルプロンプト             |       |
|----------------------------|-------|
| シェル                        | プロンプト |
| UNIX の C シェル               | マシン名% |
| UNIXの Bourne シェルと Korn シェル | \$    |
| スーパーユーザー (シェルの種類を問わない)     | #     |

xii Sun Ray Enterprise Server Software 1.1 インストールマニュアル ・ 2000 年 4 月

### 第1章

## 概要

このマニュアルでは、サーバー版の Solaris<sup>™</sup> 2.6 または Solaris 7 オペレーティング環 境が動作するシステムで Sun Ray<sup>™</sup> enterprise server software をインストールまたは アップグレードする方法を説明します。この Sun Ray ソフトウェアを Solaris 8 オペ レーティング環境にインストールすることはできません。

このマニュアルには、システム管理者向けの専門的な情報とコマンド行インタフェー スを使用する手順が含まれています。このマニュアルを読むにあたっては、ネット ワークの設定と管理について十分に理解しておいてください。

この章は、次の節で構成されています。

- 1ページの「お読みになる前に」
- 2ページの「バージョン 1.1 の新機能」

# お読みになる前に

Sun Ray enterprise server software のインストールまたはバージョン 1.1 へのアップ グレードおよび設定作業をできるかぎり問題なく進められるように、CD-ROM に収録 されている次のマニュアルを記載されている順にお読みください。

- 『Sun Ray Enterprise Server Software 1.1 ご使用にあたって』 Sun Ray サーバー ソフトウェアに関する最新情報とマニュアルに対する補足情報を提供しています。
- 『Sun Ray Enterprise Server Software 1.1 インストールマニュアル』 Sun Ray サーバーソフトウェアのバージョン 1.1 のインストールまたはバージョン 1.1 への アップグレード手順を説明しています。

- 『Sun Ray Enterprise Server Software 1.1 管理マニュアル』 Sun Ray サーバーソ フトウェアの設定、管理方法、管理アプリケーションのグラフィカルユーザーイン タフェース (GUI)の使用方法を説明しています。
- 『Sun Ray Enterprise Server Software 1.1 管理マニュアル (上級編)』 より高度な 使用方法と、導入した Sun Ray サーバーソフトウェアをカスタマイズする方法を説 明しています。カスタマイズするかどうかは、任意です。

# バージョン 1.1 の新機能

Sun Ray enterprise server software 1.1 には、いくつかの変更点と新機能が含まれています。

### 前バージョンからの変更点

継続的なテストとユーザーからのフィードバックにより、前バージョンで発見された 問題点が解決されています。また、インストールおよびアップグレード両用のスクリ プト (utinstall) が改良され、管理アプリケーションの機能が強化されています。 バージョン 1.1 に含まれるパッチ

Sun Ray サーバーソフトウェアのバージョン 1.1 には、次のパッチが含まれています。

表 1-1 Sun Ray enterprise server software 1.1 含まれるパッチ

| ソフトウェア                                        | パッチおよび提                                                       | 供場所       |            |                    |
|-----------------------------------------------|---------------------------------------------------------------|-----------|------------|--------------------|
| Solaris 2.6 オペレー                              | 105181-17                                                     | 105210-25 | 105284-31  | 105390-02          |
| ティング環境                                        | 105490-07                                                     | 105568-15 | 105633-32  | 105669-10          |
|                                               | 105703-19                                                     | 106040-13 | 106123-04  | 106409-01          |
|                                               | 107272-02                                                     | 107381-01 | 108396-01  | 106117-10          |
|                                               | 106269-01                                                     | 107966-01 |            |                    |
|                                               | /cdrom/cdrom0/Patches/Solaris_2.6                             |           |            |                    |
| Solaris 7 オペレー                                | 106980-07                                                     | 107078-18 | 107081-10  | 107180-15          |
| ティング環境                                        | 107248-02                                                     | 107250-02 | 107636-03  | 108374-01          |
|                                               | 106541-09                                                     | 107544-03 | 107-636-03 | 107893-05          |
|                                               | 107968-01                                                     |           |            |                    |
|                                               | /cdrom/cdrom0/Patches/Solaris_7                               |           |            |                    |
| LDAP クライアント                                   | 106497-01                                                     |           |            |                    |
| /cdrom/cdrom0/LDAP_client/Solaris_2.6/Patches |                                                               |           | es         |                    |
| SunDS 3.1 106621-05                           |                                                               |           |            |                    |
|                                               | /cdrom/cdrom0/Sun_Directory_Services_3.1/Solaris_2.6+/Patches |           |            | laris_2.6+/Patches |
| Sun WebServer <sup>™</sup> 2.1                | 107609-03                                                     |           |            |                    |
|                                               | /cdrom/cdrom0/Sun_WebServer_2.1/Solaris_2.6+/Patches          |           |            |                    |

この一覧中のパッチ以外にも、さらに新しいパッチまたは追加パッチが CD-ROM に 収録されていることがあります。最新のパッチ情報については、『Sun Ray Enterprise Server Software 1.1 ご使用にあたって』を参照してください。また、次の URL からパッチ情報を入手することもできます。

http://www.sun.com/products/sunray1/patches.html

第1章 概要 3

#### インストールおよびアップグレード両用スクリプト

utinstall スクリプトが改良され、Sun Ray enterprise server software のインストー ルまたはアップグレード作業が簡単に進められるようになっています。問題点が解決 され、スクリプトの実行状態について、より詳しい情報が得ることができます。 utinstall スクリプトは、問題が発生した場合にその報告をし、特定の操作が必要 な場合は、その通知をします。

#### 新しい管理アプリケーション

Sun Ray サーバーソフトウェアのバージョン 1.0 では、基本的なグラフィカルユー ザーインタフェースが提供されていました。今回のバージョンでは、この GUI が改良 されて、使いやすく、機能豊富になっており、Sun Ray サーバーを管理するデフォル トの手段として提供されています (これまで通り、コマンド行から Sun Ray サーバー を操作することも可能です)。管理アプリケーションとその使用方法については、 『Sun Ray Enterprise Server Software 1.1 管理マニュアル』で詳しく説明していま す。

#### 今回のバージョンの新機能

Sun Ray enterprise server software には、新しい機能が追加されており、それらの機能を利用して、サーバーをカスタマイズすることによって、より高度な使い方をすることができます。バージョン 1.1 の新機能とそれら機能の実装方法については、『Sun Ray Enterprise Server Software 1.1 管理マニュアル (上級編)』を参照してください。

#### フェイルオーバー機能

このリリースでは、フェイルオーバーオプションが追加されました。複数の Sun Ray サーバーが相互にバックアップして、Sun Ray サーバーの1つに障害が発生したとき に、予備の Sun Ray サーバーを使用できるようにします。

#### スマートカードのサポートの充実

バージョン 1.1 では、さらに多くの標準的なスマートカード形式を認識するように、 Sun Ray サーバーを設定することができます。このため、いろいろなスマートカード ベンダーの様々なカードセキュリティプロトコルに対応できます。

<sup>4</sup> Sun Ray Enterprise Server Software 1.1 インストールマニュアル • 2000 年 4 月

Sun Enterprise 10000 サーバーのサポート

バージョン 1.1 では、Sun Enterprise™ 10000 サーバーが新たにサポートされています。

6 Sun Ray Enterprise Server Software 1.1 インストールマニュアル ・ 2000 年 4 月

# 第2章

# 使用条件

この章では、Sun Ray enterprise server software 1.1 の使用条件の概要を説明します。

この章は、次の節から構成されています。

- 7ページの「ハードウェア条件」
- 11 ページの「ソフトウェア条件」

# ハードウェア条件

システムを Sun Ray サーバーとして使用するには、適切なハードウェアを導入して、 Sun Ray 専用のプライベートネットワークに対するアクセス手段を用意する必要があ ります。Sun Ray サーバーのハードウェア条件とネットワークファブリック条件につ いての詳細は、『Sun Ray Enterprise Server Software 1.1 管理マニュアル』および 『Sun Ray Enterprise Server Software 1.1 管理マニュアル (上級編)』を参照してくだ さい。

### 最小ハードウェア条件

次の表に、Sun Ray サーバーの最小ハードウェア条件を示します。

表 2-1 Sun Ray サーバーの最小ハードウェア条件

| コンポーネント         | 最小条件                               | 説明                                                     |
|-----------------|------------------------------------|--------------------------------------------------------|
| CPU             | UltraSPARC <sup>™</sup><br>300 MHz | appliance の数と複雑なアプリケーションの増加にともなって、より<br>高速なプロセッサが必要です。 |
| メモリー            | 256 M バイト                          | appliance 数の増加やアプリケーションの条件によって、より多くの<br>メモリーが必要になります。  |
| ハードディスク<br>ドライブ | 1 G バイトの<br>空き領域                   | ユーザー数が多くなるほど、より多くの容量が必要になります。こ<br>の値には、スワップ領域は含まれません。  |

ハードウェア条件の算出

次の表は、ハードウェア条件を素早く求めるための計算式を示しています。

注意 – 算出された値はあくまで目安であり、個別 Sun Ray サーバーについて、満足のいく性能が得られることを保証するものではありません。

| 表 2-2 ハー | ドウェア | ′条件の算出 |
|----------|------|--------|
|----------|------|--------|

| コンポーネント | 計算式                                                                                                    | 説明                                                         |
|---------|----------------------------------------------------------------------------------------------------|------------------------------------------------------------|
| CPU     | ((appliance 数×使用率 (%)×5%) + (OS 用に 10%))×300 MHz<br>appliance 数 40、使用率 50% の場合の例<br>((40×50%×5%) + (10%))×300 = 330 MHz | 切り上げて、実用<br>上最も近い速度の<br>CPU を使用する<br>か、複数の CPU を<br>使用する。* |

8 Sun Ray Enterprise Server Software 1.1 インストールマニュアル ・ 2000 年 4 月

表 2-2 ハードウェア条件の算出 (続き)

| コンポーネント            | 計算式                                                                                                    | 説明                               |
|--------------------|----------------------------------------------------------------------------------------------------|----------------------------------|
| メモリー               | (appliance 数×使用率 (%)×45 M バイト)+64 M バイト (OS 用)<br>appliance 数 40、使用率 50% の場合の例<br>(40×50%×40)+64 = 864 M バイト | 切り上げて、実用<br>上最も近い M バイ<br>ト数を適用。 |
| ハードディスク<br>のスワップ空間 | (appliance数×50 M バイト) - メモリー+500 M バイト (tmp 用)<br>appliance 数 40 の場合の例<br>(40×50) - 864+500 = 1636 M バイト     | 切り上げて、実用<br>上最も近い M バイ<br>ト数を適用。 |

\* 複数の CPU を使用する場合は、CPU 1 つあたりドライブ 1 つの割合で、ハードディスクのスワップ空間 を均等に分割する必要があります。

Sun Ray サーバーの準備に関する詳細は、『Sun Ray Enterprise Server Software 1.1 管理マニュアル』または次の URL を参照してください。

http://www.sun.co.jp/sunray1

または、購入先にお問い合わせください。

#### その他のシステムハードウェア

Sun Ray enterprise server software 1.1 のインストールまたはアップグレードには、その他のシステムハードウェアも必要です。

#### CD-ROM およびシステムコンソール条件

最も簡単にインストールまたはアップグレードするには、Sun Ray サーバーに CD-ROM ドライブとモニター、キーボード、マウスを用意します。これらの周辺装置 を利用できない場合は、ネットワーク上の遠隔サーバーからインストールまたはアッ プグレードします。

#### ネットワークインタフェース条件

システムを Sun Ray サーバーとして使用するには、Sun Ray プライベートネットワー ク専用に使用可能な Ethernet ネットワークインタフェースが少なくとも 1 つ必要で す。このインタフェースは、少なくとも 100 Mbps の転送速度に対応している必要が あります。

第2章 使用条件 9

#### ネットワーク条件

Sun Ray ネットワークは特定用途向けの専用プロトコルを使用します。標準的な一般 のネットワークや TCP/IP プロトコルを Sun Ray ネットワークに導入することはでき ません。また、Sun Ray ネットワークは非常に広い帯域幅を必要とするため、ネット ワークのすべてのコンポーネント (スイッチ、ハブ、ケーブル) が 100 Mbps 以上の データ転送速度に対応し、完全にプライベートである必要があります。

#### スイッチ条件

次の表は、Sun Ray ネットワークに使用するスイッチの仕様をまとめています。

表 2-3 スイッチの仕様

| 求められる仕様                | 禁止仕様                  |
|------------------------|-----------------------|
| <br>自動ネゴシエーション専用       | ハードコード直結              |
| ポート帯域幅より1桁広いバックプレーン帯域幅 | 両帯域幅が等しい仕様            |
| 全二重                    | 半二重                   |
| 電源投入とリンクアップの高速性        | スパニングツリープロトコルを<br>有効化 |
| 低遅延                    | ブロック処理                |
| 最小限のストア、フォワード処理        | 厳密なカットスルー方式           |
| 大容量バッファリング             |                       |
| マルチキャストを有効化            |                       |

#### ハブ条件

スイッチの価格性能比を考慮すると、Sun Ray ネットワークにおけるハブの使用は推 奨できません。ハブを使用する必要がある場合は、次のことを守ってください。

- スイッチと Sun Ray 1 appliance 間のファンアウトの目的にだけハブを使用する。
- 12 を超えるポートを持つハブを使用しない。

#### ケーブル条件

ケーブルの選定と配線も重要です。次のことを守ってください。

カテゴリ5またはより高速のEthernet用のケーブルを使用する。

<sup>10</sup> Sun Ray Enterprise Server Software 1.1 インストールマニュアル • 2000 年 4 月

■ スイッチはカスケード接続しないで、デイジーチェーン接続する。

# ソフトウェア条件

Sun Ray サーバーソフトウェアをインストールする前に、いくつかのソフトウェア条件が満たされている必要があります。Sun Ray サーバーソフトウェア条件についての詳細は、『Sun Ray Enterprise Server Software 1.1 管理マニュアル』を参照してください。

#### Solaris オペレーティング環境

Sun Ray サーバーとして使用するシステムには、あらかじめサーバー版の Solaris 2.6 または Solaris 7 オペレーティング環境の「フルクラスタ (Solaris のインストールで Entire Distribution または Entire Distribution plus OEM を選択する)」がインストー ルされている必要があります。Solaris のバージョンは、Sun Ray サーバーのユーザー として次のコマンドを入力することによって確認できます。

```
% uname -r
```

コマンドを実行した結果が 5.6 の場合は Solaris 2.6、5.7 の場合は Solaris 7 であるこ とを意味します。これより前のバージョンの場合は、購入先に連絡して新しい Solaris ソフトウェアを入手してください。

注 – Sun Ray enterprise server software 1.1 は、Solaris ソフトウェアのアップグレードをサポートしていません。

その他のソフトウェア

Web サーバーの条件

Sun Ray サーバーソフトウェアには、Sun WebServer<sup>™</sup> 2.1 Web サーバーソフトウェ アが付属しており、Sun Ray サーバーソフトウェアを使用するには、この Web サー バーソフトウェアをインストールする必要があります。Sun Ray サーバーにすでに別 の Web サーバーがインストールされていても、Sun WebServer と共存させることがで

第2章 使用条件 11

きます。デフォルトでは、Sun Ray 管理アプリケーション用の Sun WebServer は、 ポート 1660 を使用します。このポートを使用できない場合は、utconfig スクリプ トで別のポートを設定することができます。

注 – SUNWfns パッケージがインストールされていない、Solaris 7 オペレーティング 環境のシステムに Sun Ray サーバーソフトウェアをインストールしようとする と、utinstall が異常終了します。

#### Web ブラウザの条件

Sun Ray 管理アプリケーションを表示するには、管理アプリケーションを利用するシ ステムに Web ブラウザがインストールされている必要があります。最良の結果を得る には、Netscape™ Communicator 4.5.1 以降を使用してください。Netscape Communicator Web ブラウザは、Solaris ソフトウェアに同梱されている Communicator CD-ROM に収録されています。また、次の URL からダウンロードす ることもできます。

http://www.netscape.com/ja/

注 – Sun Ray 管理アプリケーションは、HotJava<sup>™</sup> ブラウザをサポートしていません。

#### LDAP サーバーの条件

Sun Ray サーバーソフトウェアには、SunDS LDAP (Lightweight Directory Access Protocol) サーバーが付属しており、Sun Ray サーバーソフトウェアを使用するには、 この LDAP サーバーをインストールする必要があります。Sun Ray サーバーにすでに 別の LDAP サーバーがインストールされていても、SunDS と共存させることができ ます。ただし、その LDAP サーバーが 389 を使用していてはいけません。ポート 389 は、SunDS LDAP サーバー用に予約されています。このポートを使用できない場合 は、45 ページの「LDAP サーバーポートの変更」を参照してください。

また、SunDS LDAP サーバーは、JDK™ (Java<sup>™</sup> Development Kit) のバージョン 1.1.*x* がインストールされているものとみなします。1.1.*x* 以外のバージョンは、サポートされていません。

<sup>12</sup> Sun Ray Enterprise Server Software 1.1 インストールマニュアル • 2000 年 4 月

JDK のバージョンは、Sun Ray サーバーのスーパーユーザーとして次のコマンドを入 力することによって確認できます。

- # java -version
- 注 SUNWIldap パッケージがインストールされていない、Solaris 7 オペレーティン グ環境のシステムに Sun Ray サーバーソフトウェアをインストールしようとす ると、utinstall が異常終了します。

### 必要なパッチ

Sun Ray ソフトウェアが正しく動作するには、いくつかのパッチが必要です。それらのパッチの大部分は、utinstall スクリプトによって自動的にインストールされます。utinstall がインストールしようとしているパッチよりも新しいバージョンがすでにインストールされている場合は、utinstall は既存のパッチを書き換えません。つまり、パッチの最新バージョンだけインストールされます。

14 Sun Ray Enterprise Server Software 1.1 インストールマニュアル ・ 2000 年 4 月

### 第3章

# インストールまたはアップグレードを始め る前に

この章では、インストールおよびアップグレード作業の概要を説明します。この章 は、次の節で構成されています。

- 15ページの「インストール手順とアップグレード手順」
- 18ページの「utinstall スクリプト」

# インストール手順とアップグレード手順

Sun Ray Enterprise Server Software 1.1 CD-ROM に収録されている utinstall スク リプトを使用して、Sun Ray enterprise server software をインストールまたはアップ グレードできます。

- システムを新しく Sun Ray サーバーとして使用する場合は、Sun Ray enterprise server software 1.1 を「インストール」します。Sun Ray サーバーソフトウェアを インストールする前に、Solaris オペレーティング環境に必要な変更を行っておいて ください。
- 既存の Sun Ray サーバーにある古い Sun Ray サーバーソフトウェアを置き換える 場合は、Sun Ray enterprise server software 1.1 に「アップグレード」します。同時に Solaris 7 オペレーティング環境にアップグレードする場合は、Sun Ray サーバーをアップグレードする前に、そのための作業が別途必要になります。

Sun Ray サーバーソフトウェアの新規インストール、またはアップグレードのどちら であるかに関係なく、簡単にかつ問題なく作業を進められるようにするには、いくつ かの作業をする必要があります。 注 – Sun Ray サーバーソフトウェアは、Solaris オペレーティング環境のアップグ レードをサポートしていません。Solaris オペレーティング環境を 2.6 または 7 にアップグレードする必要がある場合は、Sun Ray サーバーソフトウェアをイン ストールまたはアップグレードする前に、そのための作業を行う必要がありま す。Solaris 2.6 または Solaris 7 オペレーティング環境は、「フルクラスタ」を 新規にインストールする必要があります。Sun Ray enterprise server software 1.1 は、Solaris 8 オペレーティング環境に対応していません。

#### インストール手順の概要

ここでは、Sun Ray サーバーソフトウェアの一般的なインストール手順の概要を示します。このインストール手順の詳細については、第4章で説明します。

- 必要に応じて、サーバー版の Solaris 2.6 または Solaris 7 オペレーティング環境の 「フルクラスタ」を新規インストールします。「フルクラスタ」をインストールす ると、既存のファイルシステムが失われます。このため、既存のファイルシステム をテープにバックアップすることを検討してください。詳細は、Solaris ソフトウェ アに付属しているマニュアルを参照してください。
- 2. 『Sun Ray Enterprise Server Software 1.1 ご使用にあたって』を読みます。
- 3. 『Sun Ray Enterprise Server Software 1.1 インストールマニュアル』を読みます。
- 4. ハードウェアおよびソフトウェア条件を確認します。問題がある場合は解決しま す。
- 5. utinstall スクリプトを実行します。utinstall が異常終了して、エラーメッ セージが返された場合は、問題を分析して、解決し、uninstall スクリプトを再 実行します。
- 6. 必要なその他の作業を実施します。
- 7. 『Sun Ray Enterprise Server Software 1.1 管理マニュアル』を読みます。
- 8. utadm および utconfig コマンドを使用して、Sun Ray サーバーの設定をしま す。
- 9. SSL (Secured Socket Layer) 認証を使用する場合は、そのための設定をします。

- 10. 追加機能を使用する場合は、『Sun Ray Enterprise Server Software 1.1 管理マニュ アル (上級編)』を読みます。
- 11. 追加機能のインストールおよび設定作業を実施します。

### アップグレード手順の概要

ここでは、Sun Ray サーバーソフトウェアの一般的なアップグレード手順の概要を示します。このアップグレード手順の詳細については、第5章で説明します。

- Solaris オペレーティング環境もアップグレードする場合は、Sun Ray 1.0 の設定と Sun Ray サーバーのファイルシステムのバックアップを作成して、サーバー版の Solaris 7 ソフトウェアの「フルクラスタ」を新規インストールします (Solaris ソフ トウェアに付属しているマニュアルを参照)。Solaris のインストールを終えたら、 Sun Ray 1.0 の設定を復元します。
- 2. 『Sun Ray Enterprise Server Software 1.1 ご使用にあたって』を読みます。
- 3. 『Sun Ray Enterprise Server Software 1.1 インストールマニュアル』を読みます。
- 4. utinstall スクリプトを実行します。utinstall が異常終了して、エラーメッ セージが返された場合は、問題を分析して解決し、uninstall スクリプトを再実 行します。
- 5. 必要なその他の作業を実施します。
- 6. 『Sun Ray Enterprise Server Software 1.1 管理マニュアル』を読みます。
- 7. utadm および utconfig コマンドを使用して、Sun Ray サーバーの設定をしま す。
- 8. SSL (Secured Socket Layer) 証明書を使用する場合は、そのための設定をします。
- 9. 追加機能を使用する場合は、『Sun Ray Enterprise Server Software 1.1 管理マニュ アル (上級編)』を読みます。
- 10. 追加機能のインストールおよび設定作業を実施します。

# utinstall **スクリプト**

Sun Ray enterprise server software のインストールまたはバージョン 1.1 へのアップ グレードを行うには、コマンド行スクリプトの utinstall を使用します。 utinstall スクリプトを使用して、Sun Ray サーバーソフトウェアをインストール したり、アップグレードしたりできます。また、このスクリプトを使用して、Sun Ray サーバーソフトウェアを削除 (アンインストール) することもできます。

注 – 前のバージョンとは異なり、Sun Ray enterprise server software 1.1 では、 utinstall スクリプトが、ソフトウェアをインストールまたはアップグレード するための唯一の手段です。pkgadd コマンドを使用して、パッケージのインス トール先を変更すると、問題が発生します。

utinstall スクリプトを起動すると、Sun Ray サーバーの構成とインストールされ ているソフトウェアが調査されます。条件が満たされていないと、utinstall が異 常終了して、エラーメッセージが返されることがあります。システム管理者は問題を 解決して、utinstall スクリプトを再実行してください。

### スクリプトの実行

utinstall スクリプトは、スーパーユーザーになって実行します。 このスクリプト を使用するための構文は次のとおりです。

# /cdrom/cdrom0/utinstall options

# /opt/SUNWut/sbin/utinstall options

18 Sun Ray Enterprise Server Software 1.1 インストールマニュアル • 2000 年 4 月

optionsに指定できるオプションは、次の表に示すとおりです。

表 3-1 utinstall コマンドに指定できるオプション

| オプション              | 機能                                                                                                    |
|--------------------|----------------------------------------------------------------------------------------------------|
| なし                 | 一般的な、インストールまたはアップグレードです。オプションを<br>使用しません。                                                                                                    |
| -a adminfile       | pkgadd 操作用のインストール管理ファイルとして <i>adminfile</i> を使用<br>します。デフォルトのインストール管理ファイルは、インストール<br>媒体のルートディレクトリにある admin_default です。CD-ROM<br>の場合、このディレクトリは /cdrom/cdrom0 です。 |
| -d <i>mediadir</i> | インストール媒体のルートディレクトリとして <i>mediadir</i> を使用しま<br>す。                                                                                                    |
| -u                 | <sub>pkgrm</sub> コマンドを使用して、すでにインストールされている Sun<br>Ray サーバーソフトウェアを削除します。                                                                                          |

# utinstall スクリプトのエラーメッセージ

utinstall によるソフトウェアのインストールかアップグレード、または削除中に エラーが返された場合は、次の表を参考に問題を解決してください。

表 3-2 utinstallのエラーメッセージ

| メッセージ                                                                                                    | 意味                                                                                                  | 対処方法                                                                                                    |
|----------------------------------------------------------------------------------------------------|----------------------------------------------------------------------------------------------------|----------------------------------------------------------------------------------------------------|
| Incomplete installation<br>media root, it must contain<br>Sun_Ray_Ent_Server_1.1<br>directory and contents. | -d オプションに指定された<br><i>mediadir</i> に不足しているものがあ<br>ります。                                               | インストールの場合は、<br>mediadir ディレクトリに、<br>関係するパッチとパッケー<br>ジが存在する必要がありま<br>す。このディレクトリに<br>は、Sun Ray ディレクトリ<br>が含まれます。                                                |
| Cannot open for read <i>adminfile</i>                                                                       | admin_default ファイルを読み<br>取れないか、-a オプションに指定<br>された <i>adminfile</i> ファイルを読み取<br>れません。                | インストール管理ファイル<br>(admin_default または指<br>定したファイル) が存在して<br>いて、アクセス権に問題が<br>ないことを確認してくださ<br>い。                                                                   |
| Please supply an adequate<br>installation media root<br>using the -d option.                                | デフォルトのインストール媒体の<br>ルートディレクトリに不足してい<br>るものがあります。                                                     | デフォルトのインストール<br>媒体のルートディレクトリ<br>に不足しているものがな<br>く、admin_defaultファ<br>イルが存在することを確認<br>してください。または、-d<br>オプションを使用して、別<br>の完全なインストール媒体<br>のルートディレクトリを指<br>定してください。 |
| SunOS release is x.x, valid<br>releases are : 5.6 and 5.7                                                   | バージョン 2.5.1 (5.5.1) かそれより<br>古い Solaris オペレーティング環境<br>に Sun Ray サーバーソフトウェア<br>をインストールしようとしていま<br>す。 | Sun Ray サーバーソフト<br>ウェアをインストールする<br>前に Solaris オペレーティン<br>グ環境を 2.6 (5.6) または 7<br>(5.7) にアップグレードして<br>ください。                                                    |

20 Sun Ray Enterprise Server Software 1.1 インストールマニュアル • 2000 年 4 月

表 3-2 utinstall のエラーメッセージ (続き)

| メッセージ                                                                      | 意味                                                                                                    | 対処方法                                                                                                    |
|----------------------------------------------------------------------------|----------------------------------------------------------------------------------------------------|----------------------------------------------------------------------------------------------------|
| SUNWlldap package is part<br>of the Solaris entire<br>distribution install | Solaris 7 (5.7) オペレーティング環<br>境下に LDAP クライアントがイン<br>ストールされていません。                                       | Solaris 7 (5.7) オペレーティ<br>ング環境の「フルクラス<br>タ」をインストールする<br>か、SUNW11dap パッケージ<br>を追加してください。                      |
| SUNWfns package is part of<br>the Solaris entire<br>distribution install   | Solaris 7 (5.7) オペレーティング環<br>境下に FNS (Federated Naming<br>Service) ソフトウェアがインストー<br>ルされていません。          | Solaris 7 (5.7) オペレーティ<br>ング環境の「フルクラス<br>タ」をインストールする<br>か、SUNWfns パッケージを<br>追加してください。                        |
| No user data was specified<br>to be preserved during<br>upgrade install    | -d オプションに指定された<br><i>mediadir</i> に不足しているものがあ<br>ります。                                                 | <i>mediadir</i> ディレクトリに<br>は、.upgrade ディレクト<br>リとその内容、その他の<br>ファイルが存在する必要が<br>あります。                          |
| Failed to "Save & Restore"<br>current user data<br>successfully            | utinstall スクリプトが、既存の<br>設定ファイルの保存に失敗しまし<br>た。                                                         | utinstallを終了して、手<br>動で設定ファイルを保存す<br>るか、そのまま作業を続け<br>てください。                                                   |
| <b>XXXXX</b> not successfully installed                                    | パッケージが正しくインストール<br>されていない場合、そのパッケー<br>ジに関係するアプリケーションま<br>たはパッチ (xxxxx) が正しくイン<br>ストールされないことがありま<br>す。 | インストール媒体のディレ<br>クトリパスに xxxxx コン<br>ポーネントが存在してい<br>て、アクセス権に問題がな<br>いことを確認し、<br>utinstall スクリプトを再<br>実行してください。 |
| The following packages were<br>not successfully removed<br><i>xxxxxx</i>   | 表示されたパッケージを正しく削<br>除できませんでした。                                                                         | pkgrm コマンドを使用し<br>て、示された各パッケージ<br>を手動で削除し、<br>utinstall -u を再実行し<br>てください。                                   |

第3章 インストールまたはアップグレードを始める前に 21

表 3-2 utinstall のエラーメッセージ (続き)

| メッセージ                                                                                                    | 意味                                                                                         | 対処方法                                                                                                    |
|----------------------------------------------------------------------------------------------------|--------------------------------------------------------------------------------------------|----------------------------------------------------------------------------------------------------|
| A different version X.X of<br>product has been detected.<br>The otherproduct Software is<br>only compatible with product<br>y.y. You must either upgrade<br>or remove the current product<br>installation before<br>proceeding. | Sun Ray サーバーソフトウェアに<br>付属しているアプリケーションに<br>は、別のアプリケーションの特定<br>のバージョンとしか互換性を持た<br>ないものがあります。 | Sun Ray サーバーソフト<br>ウェアには、互換性のある<br>アプリケーションが付属し<br>ています。古いバージョン<br>を削除して、utinstall ス<br>クリプトを再実行してくだ<br>さい。 |
| Exiting                                                                                                    |                                                                                            |                                                                                                    |
| Nothing to remove, exiting                                                                                                    | このシステムには Sun Ray コン<br>ポーネントはインストールされて<br>いません。                                            | インストールされていない<br>ため、何もする必要はあり<br>ません。                                                                        |

表 3-2 utinstall のエラーメッセージ (続き)

| メッセージ                                                                                                    | 意味                                             | 対処方法                                                                                                    |
|----------------------------------------------------------------------------------------------------|------------------------------------------------|----------------------------------------------------------------------------------------------------|
| product has not installed<br>correctly. All data saved<br>during the upgrade 'Save &<br>Restore' has been retained<br>at the following location: | Sun Ray サーバーソフトウェアの<br>アップグレードを完了できません<br>でした。 | <ul> <li>1. utinstallを再実行します。</li> <li>2. 再びメッセージが表示された場合は、次を入力します。</li> <li># pkginfo -p grep</li> <li>SUNWut</li> <li>3. pkgrmを使用して、示されたパッケージを削除します。</li> <li>4. 次を入力します。</li> <li># pkginfo grep SUNWut</li> <li>5. 出力が返された場合は、<br/>手順7に進みます。</li> <li>6. 出力が返されなかった場合は、次のコマンドを入力します。</li> <li># cd</li> <li>/cdrom/cdrom0/Sun_Ray</li> <li>_Ent_Server_1.1/Solar</li> <li>is_2.6+/Product</li> <li># pkgadd -d . SUNWuta</li> <li>7. utinstallを再実行します。</li> </ul> |
| The following files were<br>not successfully replaced<br>during this upgrade. The<br>saved copies can be found<br>in <i>directory</i>            | アップグレード中、いくつかの<br>ファイルが正しく書き換えられま<br>せんでした。    | 必要に応じて、示された<br>ファイルを directory からコ<br>ピーして、新しいファイル<br>に上書きします。                                                                                                    |

表 3-2 utinstall のエラーメッセージ (続き)

| メッセージ                                                                                               | 意味                                      | 対処方法                                                                                                    |
|----------------------------------------------------------------------------------------------------|-----------------------------------------|----------------------------------------------------------------------------------------------------|
| Removal of <b>product</b> was not<br>successfully completed. Se<br><b>logfile</b> for more details. | Sun Ray サーバーソフトウェアの<br>e 削除を完了できませんでした。 | <i>logfile</i> から問題のパッケージ<br>を突き止め、 pkgrm コマン<br>ドを使用して、手動でパッ<br>ケージを削除してから、<br>utinstall -u を再実行し<br>てください。 |
| メッセージ                                                                                               |                                         | 意味と対処方法                                                                                                    |
| Partition Name Space Requi                                                                          | red (KB)Space Available (KB)            | <br>partition に十分な大きさの<br>ディスク領域が割り当てら                                                                       |
| partition xxx                                                                                       | ууу                                     | れていません。ディスクの<br>パーティションを作成しな<br>おして、utinstallを再実<br>行してください。                                                 |

24 Sun Ray Enterprise Server Software 1.1 インストールマニュアル • 2000 年 4 月

## 第4章

# Sun Ray Enterprise Server Software 1.1 の インストール

この章では、次の2つの観点から Sun Ray サーバーのインストールを説明します。

- 25ページの「ハードウェアの設置」
- 26ページの「ソフトウェアのインストール」

# ハードウェアの設置

#### Sun Ray サーバーの確認

Sun Ray サーバーとして使用するシステムが完全に動作可能で、前述のハードウェア 条件をすべて満たしていることを確認してください。高帯域幅のネットワークインタ フェースを使用して、このシステムを一般のネットワークと Sun Ray 専用のプライ ベートネットワークの両方に接続します。システムへのネットワークインタフェース の取り付け方法については、ネットワークインタフェースカードに付属しているマ ニュアルを参照してください。

#### ネットワーク条件

Sun Ray ネットワークはプライベートで、一般のネットワークから独立しています。 Sun Ray ネットワークには、高帯域幅のスイッチとハブ (必要に応じて) を接続し、そ の配線には、カテゴリ 5 以上のケーブルを使用します。 Sun Ray 1 Appliance の接続

Sun Ray 1 appliance には、モニター、マウス、キーボード、ネットワークケーブル、 電源コードを接続します。

ハードウェアの接続を確認してください。

# ソフトウェアのインストール

Solaris オペレーティング環境をアップグレードする場合は、次の手順を実行してください。それ以外の場合は、26 ページの「CD-ROM をマウントする」に進んでください。

#### ▼ Solaris オペレーティング環境をアップグレードする

ここでは、手順の概略を示します。詳細なアップグレード方法については、Solaris ソフトウェアに付属しているマニュアルを参照してください。

- 1. Sun Ray サーバーとして使用するサーバーのスーパーユーザーとして直接、サーバー にログインするか、rlogin を使用して遠隔ログインします。
- 2. テープにファイルシステムのバックアップを取ります。
- 3. Solaris 2.6 または Solaris 7 オペレーティング環境にアップグレードします。
- 4. バックアップしたファイルシステムから必要なものを復元します。
- 5. 遠隔システムから Sun Ray enterprise server software をインストールする場合は、次の手順を実行します。それ以外の場合は、27 ページの「Sun Ray Enterprise Server Software をインストールする」に進みます。

### ▼ CD-ROM をマウントする

CD-ROM ドライブが接続されている遠隔サーバーから Sun Ray enterprise server software をインストールする場合は、次の手順を実行してください。Sun Ray サー バーに CD-ROM とシステムコンソールが接続されている場合は、27 ページの「Sun Ray Enterprise Server Software をインストールする」に進んでください。

- 1. 遠隔システムのスーパーユーザーとして、シェルウィンドウを開き、CD-ROM ドライ ブに Sun Ray Enterprise Server Software 1.1 CD-ROM を挿入します。
- 2. ファイルマネージャーのウィンドウが開いた場合は、閉じます。

インストールには、ファイルマネージャーの CD-ROM ウィンドウは必要ありません。

3. Sun Ray CD-ROM ファイルシステムを共有設定します。

# share -o ro /cdrom/cdrom0

4. rlogin コマンドを使用し、スーパーユーザーとして Sun Ray サーバーにログインします。

```
# rlogin sunrayservername -l root
Password:
```

sunrayservername は、Sun Ray サーバーのホスト名です。

5. ファイルシステムのマウントポイントを作成します。

# mkdir /cdrom/cdrom0

6. 遠隔 CD-ROM ドライブをマウントします。

# mount -o ro cdservername:/cdrom/cdrom0 /cdrom/cdrom0

cdservername は、Sun Ray CD-ROM があるサーバーのホスト名です。

7. 次の「Sun Ray Enterprise Server Software をインストールする」に進みます。

▼ Sun Ray Enterprise Server Software をインストールする

遠隔サーバーから Sun Ray Enterprise Server Software 1.1 CD-ROM をすでにマウント している場合は、手順4から開始してください。

- 注 インストール中に、エラーメッセージが表示された場合は、20 ページの 「utinstall スクリプトのエラーメッセージ」を参照してください。エラーメッ セージの意味と対処方法を説明しています。
- 1. スーパーユーザーとして、Sun Ray サーバー上でシェルウィンドウを開きます。
- 2. CD-ROM ドライブに Sun Ray Enterprise Server Software 1.1 CD-ROM を挿入しま す。
- ファイルマネージャーのウィンドウが開いた場合は、閉じます。
   インストールには、ファイルマネージャーの CD-ROM ウィンドウは必要ありません。
- 4. Sun Ray ソフトウェアをインストールします。

# /cdrom/cdrom0/utinstall

インストールが開始され、スクリプトによって、必要なソフトウェア製品ですでにイ ンストールされている製品が存在するか調査されます。次に例を示します。

```
Installation of Sun Ray enterprise server Software
Sun Ray enterprise server not installed
Sun Directory Services 3.1 not installed
LDAP Client Libraries 11.6.0 not installed
Sun Web Server 2.1 (optional) not installed
```

これらのソフトウェア製品の古いバージョンがインストールされている場合は、古い バージョンを検出したことを示すメッセージが表示され、スクリプトから問い合わせ があります (場合によっては、スクリプトがただちに終了することもあります)。次に 例を示します。

A version other than 2.1 of Sun WebServer has been detected. Although the Sun Ray enterprise server web-based applications are only supported running under Sun WebServer 2.1, you can elect to use a different web server on your own. If you wish to take advantage of the Sun Ray enterprise server automatic installation and configuration tools, you must either upgrade or remove the current Sun WebServer installation before proceeding.

Do you want to replace current Sun WebServer version ([y]/n)?

ソフトウェア製品の古いバージョンが検出されなかった場合は、Sun WebServer ソフトウェアをインストールするか問い合わせがあります。次に例を示します。

Install Sun Web Server 2.1 ([y]/n)?

5. Sun WebServer はインストールする必要があるため、y (はい) を入力します。

必要なすべてのソフトウェア製品とパッチのインストールに進むことを示すメッセージが表示され、インストールしてもよいか確認が求められます。次に例を示します。

```
About to install the following software products:

Sun Ray enterprise server 1.1

Sun Directory Services 3.1

LDAP Client Libraries 11.6.0

Sun Web Server 2.1

In addition, required Solaris patches will be installed if necessary

and any running Sun Ray enterprise server services will be stopped.

Continue ([y]/n)?
```

6. y (はい) を入力します。

パッチのインストールが開始されます。次に例を示します。

```
Installing Solaris patches ...
Installing patch 105181-17 ...
.
```

次のようなメッセージは、警告ではありません。新しいバージョンのパッチが Sun Ray サーバーにすでに存在することを示すだけです。次に例を示します。

Patch 107272-02 or later already installed.

ただし、次のようなメッセージが表示された場合は、Sun Ray サーバーに手動でパッ チをインストールする必要があります。

```
Installing patch 108396-01 ...
utinstall: note, patch 108396-01 did not install correctly,
continuing ...
```

スクリプトによって、必要なすべてのアプリケーションソフトウェアがインストール されます。次の表は、utinstall スクリプトのアプリケーションのインストール部 分から、Sun Directory Services サーバーに対する部分を抜粋したものです。各アプリ ケーションソフトウェアのインストールでは、このような形式で順次メッセージが表 示されます。

表 4-1 アプリケーションのインストール例

| 画面メッセージ                                                                                              | 意味                                    |
|----------------------------------------------------------------------------------------------------|---------------------------------------|
| Installing Sun Directory Services version 3.1                                                        | アプリケーションのインストールを開始<br>することを示します。      |
| Installing Sun Directory Services package SUNWsds, please<br>wait                                    | インストールに時間がかかることを示し<br>ます。             |
| cdrom/Sun_Directory_Services_3.1/Solaris_2.6+/Product> 中の<br>パッケージインスタンス <sunwsds> を処理中です。</sunwsds> | パッケージがどのディレクトリからイン<br>ストールされるのかを示します。 |

30 Sun Ray Enterprise Server Software 1.1 インストールマニュアル • 2000 年 4 月

表 4-1 アプリケーションのインストール例 (続き)

|                                                                                                    | 意味                                                                            |
|----------------------------------------------------------------------------------------------------|-------------------------------------------------------------------------------|
| Sun Directory Services<br>(sparc) 3.1<br>Copyright 1997 Sun Microsystems, Inc. All Rights Reserved                                                                                                    | 英語とフランス語の著作権情報です (サ<br>ンプル用に編集)。                                              |
| JURIDIQUEMENT NUL ET NON AVENU.                                                                                                    |                                                                               |
| Installing package <sunwsds>: Sun Directory Services</sunwsds>                                                                                                    | パッケージのインストールを開始するこ<br>とを示します。                                                 |
| Using  as the package base directory.                                                                                                    | パッケージのインストール先を示しま<br>す。                                                       |
| ## パッケージ情報を処理中です。<br>## システム情報を処理中です。<br>10 個のパッケージパス名がすでに正しくインストールされています。<br>## ディスク領域の要件を確認中です。                                                                                                    | パッケージのスクリプト (utinstall<br>ではない) によって、パッケージ情報と<br>システムの状態、空きディスク領域が調<br>査されます。 |
| Sun Directory Services を <sunwsds> としてインストール中です。</sunwsds>                                                                                                    | パッケージが実際にインストールされま<br>す。                                                      |
| ## 1/1 <b>部分をインストールしています。</b><br>34612 blocks                                                                                                    | パッケージの先頭の 34612 ブロックがイ<br>ンストールされたことを示します。                                    |
| /etc/init.d/dsadm<br>・<br>・<br>/etc/rc3.d/S86dsnmpserv <b>&lt; リンクされたパス名</b> >                                                                                                    | インストールされた全ファイルのリスト<br>の先頭と末尾の部分です (非常に長いた<br>め、サンプル用に編集)。                     |
| ## postinstall スクリプトを実行中です。                                                                                                    | パッケージのインストールの<br>"postinstall" スクリプト<br>(uninstall ではない) が実行されま<br>す。         |
| Make sure to run the license insertion tool or the license<br>configuration script on this machine to install additional<br>licenses.                                                                                                | ライセンスツールを実行するよう促され<br>ます。この実行は、utinstall によっ<br>て自動的に行われます。                   |
| Licenses for sunds.lic copied from /etc/opt/licenses to /opt /SUNWconn/license_dir                                                                                                    | ライセンスが適切なディレクトリにコ<br>ピーされたことを示します。                                            |
| Please wait                                                                                                    | 待機するよう求められます。                                                                 |
| Creating /etc/opt/SUNWconn/ldap/current/dsnmpserv.conf<br>Creating /etc/opt/SUNWconn/ldap/current/dsnmpserv.boots<br>Creating /etc/opt/SUNWconn/ldap/current/dsnmprad.conf<br>Creating /etc/opt/SUNWconn/ldap/current/dsnmprad.boots | 設定ファイルが作成されていることを示<br>します。                                                    |
| The product contains two SNMP agents:<br>A LDAP Server Agent (dsnmpserv)<br>A RADIUS Server Agent (dsnmprad)                                                                                                    | 2 つの SNMP エージェントが検出された<br>ことを示します。                                            |

第4章 Sun Ray Enterprise Server Software 1.1 のインストール 31

#### 表 4-1 アプリケーションのインストール例 (続き)

| 画面メッセージ                                                                                                    | 意味                                                                                                 |
|----------------------------------------------------------------------------------------------------|----------------------------------------------------------------------------------------------------|
| You can configure them later by typing:<br>/opt/SUNWconn/sbin/dsnmpcfg configure                                          | SNMP エージェントを設定するためのコ<br>マンドを示します。この設定は、<br>utinstall スクリプトによって自動的<br>に行われます。                       |
| To restore a configuration from Sun Directory Services 1.0<br>type:<br>/opt/SUNWconn/sbin/dsupgrade                       | 設定を復元するためのコマンドを示しま<br>す。この復元は、utinstall スクリプ<br>トによって自動的に行われます。                                    |
| To perform the initial configuration of the<br>Sun Directory Services NIS server, type:<br>/opt/SUNWconn/sbin/dsypinstall | Sun Directory Services の NIS サーバー<br>を設定するためのコマンドを示します。<br>この設定は、utinstall スクリプトに<br>よって自動的に行われます。 |
| Updating system information                                                                                               | システム情報が更新されます。                                                                                     |
| Can't locate Java runtime<br>Install Java runtime or Set JAVA_HOME to its location                                        | Java™ 実行環境が存在するかどうかを調<br>査します。                                                                     |
| Installation of <sunwsds> was successful.</sunwsds>                                                                       | アプリケーションのインストールが正常<br>に終了したことを示します。                                                                |

utinstall スクリプトによって、次のものがインストールされます。

- 1. Sun Directory Services クライアントツール
- 2. LDAP クライアントライブラリ
- 3. Sun WebServer
- 4. Sun WebServer の設定情報
- 5. Sun Ray enterprise server
  - a. 管理ソフトウェア
  - b. Java JRE ソフトウェア
  - c. マニュアルページ
  - d. 主要ソフトウェア
  - e. 設定情報
  - f. ドライバ
- 32 Sun Ray Enterprise Server Software 1.1 インストールマニュアル ・ 2000 年 4 月

utinstall スクリプトがインストールを終了すると、次の場所にログファイルがあることを示すメッセージが表示されます。

/var/tmp/utinstall.year\_month\_date\_hour:minute:second.log

year、month などは数字です。次に例を示します。

Installation of Sun Ray enterprise server has completed. Please check the log file, /var/tmp/utinstall.1999\_12\_03\_15:14:53.log, for errors.

- 7. utinstall からエラーメッセージが表示されるか、utinstall が異常終了してエ ラーメッセージが表示された場合は、20 ページの「utinstall スクリプトのエラーメッ セージ」を参照します。
  - 注 utinstall スクリプトから Sun Ray サーバーを再起動するよう求められます。 ただし、この再起動は、すべてのインストールが完了するまで延期することがで きます。再起動については、第6章を参照してください。
- utinstall スクリプトが正常終了したら、第6章に進みます。第6章には、Sun Ray サーバーの設定やその他の作業手順に関する重要な情報が記載されています。 Sun Ray サーバーソフトウェアをアップグレードする場合は、39ページの手順3に 進んでください。

34 Sun Ray Enterprise Server Software 1.1 インストールマニュアル ・ 2000 年 4 月

# 第5章

# Sun Ray Enterprise Server Software 1.1 へのアップグレード

ハードウェア条件はすでに満たされているため、Sun Ray enterprise server software 1.1 へのアップグレードで考慮する必要があるのは、ソフトウェアのインストールだけ です。この章では、次の2つの節に分けて、アップグレード手順を説明します。

- 35ページの「設定ファイルの保存」
- 36ページの「ソフトウェアのアップグレード」

# 設定ファイルの保存

Sun Ray enterprise server software 1.1 へのアップグレードでは、設定ファイルが保存 されます。保存される設定ファイルは、次の表に示すとおりです。

表 5-1 アップグレード中に保存される設定ファイル

| カテゴリ     | ファイル                                                                                                    |
|----------|----------------------------------------------------------------------------------------------------|
| 認証マネージャー | /etc/opt/SUNWut/auth.permit<br>/etc/opt/SUNWut/token.equiv<br>/etc/opt/SUNWut/auth.props<br>/etc/opt/SUNWut/policy/utpolicy |

表 5-1 アップグレード中に保存される設定ファイル

| カテゴリ       | ファイル                                                                                                    |
|------------|----------------------------------------------------------------------------------------------------|
| 認証ポリシー     | /etc/opt/SUNWut/policy/RegisteredDistributed<br>/etc/opt/SUNWut/policy/TerminalId<br>/etc/opt/SUNWut/policy/TerminalId.example<br>/etc/opt/SUNWut/policy/ZeroAdmin<br>/etc/opt/SUNWut/sessionTypes.props |
| Utsettings | /etc/opt/SUNWut/utsettings_defaults.properties<br>/etc/opt/SUNWut/utsettings_mandatory.properties                                                                                                    |
| <br>管理     | /etc/opt/SUNWut/utadmin.conf<br>/etc/opt/SUNWut/utadmin.pw                                                                                                    |

注 - ログファイルは保存されません。アップグレードを開始する前に、

/var/opt/SUNWut/log/messages および

/var/opt/SUNWut/log/auth\_log を安全な場所に移動し、アップグレードの完了後に元の場所に戻してください。

Sun Ray サーバーソフトウェアをアップグレードするだけの場合は、38 ページの「Sun Ray Enterprise Server Software 1.1 にアップグレードする」に進みます。

Solaris オペレーティング環境もアップグレードする場合は、次の手順でその設定ファ イルを保存する必要があります。

# ソフトウェアのアップグレード

Solaris オペレーティング環境をアップグレードする場合は、次の手順を実行してください。それ以外の場合は、37 ページの「CD-ROM をマウントする」に進んでください。

#### ▼ Solaris オペレーティング環境をアップグレードする

ここでは、手順の概略を示します。詳細なアップグレード方法については、Solaris ソフトウェアに付属しているマニュアルを参照してください。

1. Sun Ray サーバーのスーパーユーザーとして直接サーバーにログインするか、 rlogin を使用して遠隔ログインします。 次のコマンドを入力して、ユーザーおよびデスクトップデータのバックアップを取ります。

```
# utuser -o /tmp/users
# utdesktop -o /tmp/desktops
```

3. NFS<sup>™</sup> か FTP、またはその他の手段を使用して、/tmp/users および /tmp/desktops のファイルを別のサーバー上の安全な場所に移動します。

その他、必要に応じて、/var/opt/SUNWut/log/messages および /var/opt/SUNWut/log/auth\_log のファイルも別のサーバー上の安全な場所に移 動します。

- 4. テープにファイルシステムのバックアップを取ります。
- 5. Solaris 7 オペレーティング環境にアップグレードします。
- 6. バックアップから必要なファイルシステムを復元します。
- 7. NFS か FTP、またはその他の手段を使用して、/tmp/users および /tmp/desktops のファイルを Sun Ray サーバーに戻します。
- 遠隔システムから Sun Ray enterprise server software をアップグレードする場合は、 次の手順を実行します。それ以外の場合は、38 ページの「Sun Ray Enterprise Server Software 1.1 にアップグレードする」に進みます。

#### ▼ CD-ROM をマウントする

CD-ROM ドライブが接続されている遠隔サーバーから Sun Ray enterprise server software をインストールする場合は、次の手順を実行してください。Sun Ray サー バーに CD-ROM ドライブとシステムコンソールが接続されている場合は、38 ページ の「Sun Ray Enterprise Server Software 1.1 にアップグレードする」に進んでください。

- 1. 遠隔システムのスーパーユーザーとして、シェルウィンドウを開き、CD-ROM ドライ ブに Sun Ray Enterprise Server Software 1.1 CD-ROM を挿入します。
- ファイルマネージャーのウィンドウが開いた場合は、閉じます。
   アップグレードには、ファイルマネージャーの CD-ROM ウィンドウは必要ありません。

3. Sun Ray CD-ROM ファイルシステムを共有設定します。

# share -o ro /cdrom/cdrom0

4. rlogin コマンドを使用し、スーパーユーザーとして Sun Ray サーバーにログインします。

# rlogin sunrayservername -l root
Password:

sunrayservername は、Sun Ray サーバーのホスト名です。

5. ファイルシステムのマウントポイントを作成します。

# mkdir /cdrom/cdrom0

6. 遠隔 CD-ROM ドライブをマウントします。

# mount -o ro cdservername:/cdrom/cdrom0 /cdrom/cdrom0

cdservername は、Sun Ray CD-ROM があるサーバーのホスト名です。

- 7. 次の「Sun Ray Enterprise Server Software 1.1 にアップグレードする」に進みます。
- ▼ Sun Ray Enterprise Server Software 1.1 にアップグレー ドする

Sun Ray サーバーをアップグレードする手順は、utinstall スクリプトを同じ方法 で実行するという意味で、インストールする手順に似ています。

 ログファイルを保存する場合は、NFS か FTP、またはその他の手段を使用して、 /var/opt/SUNWut/log/messages および /var/opt/SUNWut/log/auth\_log の ファイルを別のサーバー上の安全な場所に移動します。
 この手順は必須ではありません。

2. 27 ページの「Sun Ray Enterprise Server Software をインストールする」の一連の作業を実行してから、次の手順3に進みます。

<sup>38</sup> Sun Ray Enterprise Server Software 1.1 インストールマニュアル • 2000 年 4 月

3. Solaris ソフトウェアをアップグレードした場合は、次のコマンドを入力して、ユー ザーおよびデスクトップデータを復元します。

```
# utuser -af /tmp/users
# utdesktop -ef /tmp/desktops
```

- 4. ログファイルを別のサーバーに移動した場合は、NFS か FTP、またはその他の手段を 使用して、Sun Ray サーバーに戻します。
- 5. utinstall スクリプトが正常終了したら、第6章に進みます。第6章には、Sun Ray サーバーの設定やその他の作業手順に関する重要な情報が記載されています。

40 Sun Ray Enterprise Server Software 1.1 インストールマニュアル ・ 2000 年 4 月

# 第6章

# 事後作業

この章では、インストールまたはアップグレードの完了後、Sun Ray enterprise server software を使用するにあたって必要となる重要な情報を提供します。この章は、次の節で構成されています。

- 41 ページの「Sun Ray Enterprise Server の設定と機能の追加」
- 42ページの「マニュアルのオンライン表示」
- 43 ページの「SSL 認証」
- 43 ページの「Sun Ray 1 Appliance ファームウェアの更新」
- 45 ページの「Sun Ray 関係のマニュアルページの表示」
- 45 ページの「LDAP サーバーポートの変更」
- 47 ページの「CD-ROM のマウント解除」
- 47 ページの「Sun Ray Enterprise Server の再起動」
- 48ページの「自動インストールされないコンポーネント」

### Sun Ray Enterprise Server の設定と機能の追加

インストールまたはアップグレード手順を完了したら、『Sun Ray Enterprise Server Software 1.1 管理マニュアル』を読み、utadm および utconfig スクリプトを使用し て、Sun Ray サーバーの設定に進んでください。SSL 証明書を設定することもできま す。

設定が完了したら、『Sun Ray Enterprise Server Software 1.1 管理マニュアル (上級 編)』をお読みください。Sun Ray サーバーに追加機能をインストールする方法が記載 されています。

# マニュアルのオンライン表示

Sun Ray CD-ROM の次のパスに、HTML、PDF、または PostScript 形式の地域対応の Sun Ray enterprise server software 1.1 マニュアルが用意されています。

/cdrom/cdrom0/Docs/Solaris\_2.6+/locale/package/reloc/SUNWut/doc/locale/ locale と package は、表 6-1 に示すとおりです。

表 6-1 言語、ロケール、パッケージ

| 言語    | ロケール | パッケージ     | 言語    | ロケール  | パッケージ     |
|-------|------|-----------|-------|-------|-----------|
| 英語    | en   | SUNWeutdo | 朝鮮語   | ko    | SUNWkutdo |
| フランス語 | fr   | SUNWfutdo | 簡体中国語 | zh    | SUNWcutdo |
| 日本語   | ja   | SUNWjutdo | 繁体中国語 | zh_TW | SUNWhutdo |

英語と日本語のマニュアルは、utinstall スクリプトによって自動的にインストー ルされます。その他の言語版は、pkgadd コマンドを使用してインストールします。

▼ 地域対応のマニュアルパッケージを手動でインストールする

この手順では、表 6-1 に示すロケールとパッケージ名を使用します。

1. utinstall コマンドを入力したシェルウィンドウから次のコマンドを入力して、目的のロケールのディレクトリに移動します。

# cd /cdrom/cdrom0/Docs/Solaris\_2.6+/locale

2. 地域対応のマニュアルパッケージをインストールします。

# pkgadd -d . package

インストールが完了すると、Sun Ray サーバーの次のパスから、地域対応のマニュア ルを利用することができます。

/opt/SUNWut/doc/locale/

42 Sun Ray Enterprise Server Software 1.1 インストールマニュアル • 2000 年 4 月

注 - Sun Ray 管理アプリケーションには、マニュアルをオンラインで表示するための リンクが用意されています。このリンクをクリックすると、HTML 形式の英語 または日本語マニュアルが表示されます。管理アプリケーションヘログインする ときに日本語を選択した場合は、「オンラインマニュアル」リンクに日本語の HTML が表示されます。ログインするときにその他の言語を選択した場合は、 英語の HTML が表示されます。

### SSL 認証

SSL (Secure Socket Layer) 認証を構成することによって、Sun Ray 管理 GUI のセキュ リティーを強化することができます。Sun Ray Web サーバーで SSL 認証の構成方法に ついては、『Sun Ray Enterprise Server Software 1.1 管理マニュアル』を参照してく ださい。

注 - SSL 認証のインストールは必須ではありません。

### Sun Ray 1 Appliance ファームウェアの更新

Sun Ray サーバーソフトウェアには、Sun Ray 1 appliance を更新するための 2 つの ファームウェアイメージが用意されています。

CoronaP1

デフォルトのファームウェアイメージです。このファームウェアには、DDC (Display Data Channel) に準拠したモニターの自動検出機能があります。DDC モニターが見つ からなかった場合は、デフォルトの 1152 × 900 × 66 Hz の解像度に設定されます。

CoronaP1.vga

デフォルトの解像度が 640×480×60 Hz であることを除けば、CoronaP1 に似た ファームウェアイメージです。DDC に準拠していない古くて小型のモニターを Sun Ray 1 appliance に接続している場合に有用です。

第6章 事後作業 43

utinstall スクリプトは、Sun Ray 1 appliance のファームウェアを自動的に更新しません。ファームウェアの更新は、手動で実行します。以下では、デフォルトのファームウェアイメージで、すべての Sun Ray 1 appliance を更新する手順と、CoronaP1.vga イメージで Sun Ray 1 appliance を 1 台だけ更新する手順を紹介します。

選択的なファームウェアの更新と、utfwadm スクリプトの使用方法については、 『Sun Ray Enterprise Server Software 1.1 管理マニュアル』の第6章の「PROM バー ジョンの管理」、または utfwadm のマニュアルページを参照してください。

▼ デフォルトのイメージですべての Sun Ray 1 Appliance を 更新する

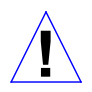

注意 – この手順は、すべてのネットワークインタフェース上のすべての Sun Ray 1 appliance のファームウェアを更新します。この手順を実行した後、更新前の 状態に戻すことはできません。

1. Sun Ray サーバーのスーパーユーザーとして、シェルウィンドウを開き、次のコマン ドを入力します。

# cd /opt/SUNWut/sbin

2. すべての Sun Ray appliance のファームウェアを更新します。

# ./utfwadm -A -a -n all

Sun Ray 1 appliance の電源を再投入すると、新しいファームウェアが読み込まれます。

- ▼ CoronaP1.vga イメージで Sun Ray 1 Appliance を 1 台 だけ更新する
  - 1. 更新する Sun Ray 1 appliance の Ethernet アドレスを調べます。Ethernet アドレス は、次のいずれかの方法で確認できます。
    - Sun Ray appliance の底部に記されているバーコードの末尾 6 桁を調べる。

- Sun Ray 1 appliance のキーボードの3つのオーディオキーを同時に押す。モニ ターの紫色のボックス上部に Ethernet アドレスが表示されます。
- 2. Sun Ray サーバーのスーパーユーザーとして、シェルウィンドウを開き、次のコマン ドを入力します。

# cd /opt/SUNWut/sbin

3. 指定した Sun Ray 1 appliance のファームウェアを更新します。

# ./utfwadm -A -s Ether -n intf -f /opt/SUNWut/lib/firmware/CoronaP1.vga

*Ether* は Sun Ray 1 appliance の Ethernet アドレス、*intf* はその appliance に対するインタフェース名です。Sun Ray 1 appliance の電源を再投入すると、新しいファームウェアが読み込まれます。

# Sun Ray 関係のマニュアルページの表示

Sun Ray enterprise server のインストールまたはアップグレードが完了すると、次の コマンドを入力することによって、Sun Ray 関係のマニュアルページを表示すること ができます。

% man -a -M /opt/SUNWut/man command

command は、Sun Ray 関係のコマンドです。

### LDAP サーバーポートの変更

SunDS サーバーは、ポート 389 を使用する必要があります。しかし、LDAP サーバー がすでにインストールされていた場合、たいてい、そのポートは使用できません。以 下に、SunDS 用のデフォルトのポートを変更する手順を示します。

第6章 事後作業 45

- ▼ SunDS ポートを変更する
  - 1. Sun Ray サーバーのスーパーユーザーになって、エディタで /etc/opt/SUNWut/utadmin.conf ファイルを編集します。
  - 2. utadmin.conf ファイルから次の行を探します。

admin.server.port=389

- 3. ポート番号を 389 から、使用されていない一意の値に変更します。
- 4. ファイルを保存します。
- 5. エディタで /etc/opt/SUNWconn/ldap/default/dsserv.ini ファイルを編集し ます。
- 6. dsserv.ini ファイルから次の行を探します。

LdapPort=389

- 7. ポート番号を 389 から、手順3 で入力した値に変更します。
- 8. ファイルを保存します。
- 9. エディタで /etc/inet/services ファイルを編集します。
- 10. services ファイルから次の行を探します。

ldap 389/tcp ldap 389/udp

- 11. ポート番号を 389 から、手順3 で入力した値に変更します。
- 12. ファイルを保存します。
- 13. SunDS サーバーと Sun Ray サーバーを再起動します。

```
# /etc/init.d/utsvc stop
# /etc/init.d/dsserv stop
# /etc/init.d/dsserv start
# /etc/init.d/utsvc start
```

46 Sun Ray Enterprise Server Software 1.1 インストールマニュアル • 2000 年 4 月

# CD-ROM のマウント解除

遠隔サーバーからインストールまたはアップグレードした場合は、CD-ROM をマウン ト解除する必要があります。

### ▼ CD-ROM をマウント解除する

1. utinstall コマンドを入力したシェルウィンドウから、CD-ROM ファイルシステム をマウント解除します。

# umount /cdrom/cdrom0

2. CD-ROM ファイルシステムのマウントポイントを削除します。

# rm -fR /cdrom

3. rlogin セッションを終了します。

# exit

4. CD-ROM ファイルシステムを共有解除します。

# unshare /cdrom/cdrom0

# Sun Ray Enterprise Server の再起動

インストールまたはアップグレードを完了したら、Sun Ray サーバーを再起動する必 要があります。

第6章 事後作業 47

- ▼ Sun Ray サーバーを再起動する
  - utinstall コマンドを入力したシェルウィンドウから、次のコマンドを入力して、 Sun Ray サーバーを再起動します。

# sync;sync;init 6

Sun Ray サーバーが再起動されます。

# 自動インストールされないコンポーネント

次の表は、utinstall スクリプトによってインストールされないコンポーネントを まとめています。

| コンポーネント名            | 格納場所 (/cdrom/cdrom0 を基準)                                  | 説明                                         |
|---------------------|-----------------------------------------------------------|--------------------------------------------|
| SUNWfutdo           | Docs/Solaris_2.6+/fr                                      | フランス語のマニュアルパッケージ                           |
| SUNWkutdo           | Docs/Solaris_2.6+/ko                                      | 朝鮮語のマニュアルパッケージ                             |
| SUNWcutdo           | Docs/Solaris_2.6+/zh                                      | 簡体中国語のマニュアルパッケージ                           |
| SUNWhutdo           | Docs/Solaris_2.6+/zh_TW                                   | 繁体中国語のマニュアルパッケージ                           |
| README.sds          | Sun_Directory_Services_3.1/<br>Solaris_2.6+/Docs          | SunDS 用の readme ファイル                       |
| sunds.lic           | <pre>Sun_Directory_Services_3.1/ Solaris_2.6+/Tools</pre> | SunDS のライセンスファイル                           |
| SUNWlicsw           | Sun_Directory_Services_3.1/<br>Solaris_2.6+/Product       | SunDS 用の FlexLM ライセンスシステム<br>とスクリプトパッケージ   |
| SUNWlit             | Sun_Directory_Services_3.1/<br>Solaris_2.6+/Product       | SunDS 用の STE ライセンスインストール<br>ツールとスクリプトパッケージ |
| README.sunwebserver | <pre>Sun_WebServer_2.1/Solaris_2 .6+/Docs</pre>           | Sun WebServer 用の readme ファイル               |
| SWS_Installation.ps | <pre>Sun_WebServer_2.1/Solaris_2 .6+/Docs</pre>           | Sun WebServer のインストールマニュア<br>ル             |
| SWS_Migration.ps    | <pre>Sun_WebServer_2.1/Solaris_2 .6+/Docs</pre>           | Sun WebServer の移行マニュアル                     |

表 6-2 自動インストールされないコンポーネントとその格納場所

48 Sun Ray Enterprise Server Software 1.1 インストールマニュアル • 2000 年 4 月

| コンポーネント名  | 格納場所 (/cdrom/cdrom0 を基準)                           | 説明                                 |
|-----------|----------------------------------------------------|------------------------------------|
| SUNWhtdoc | <pre>Sun_WebServer_2.1/Solaris_2 .6+/Product</pre> | Sun WebServer 管理のオンラインヘルプ<br>パッケージ |
| SUNWhtsvl | <pre>Sun_WebServer_2.1/Solaris_2 .6+/Product</pre> | Sun WebServer のサーブレットサポート<br>パッケージ |
| SUNWixklg | <pre>Sun_WebServer_2.1/Solaris_2 .6+/Product</pre> | Solaris for ISP KLG クラスパッケージ       |
| SUNWhtadm | <pre>Sun_WebServer_2.1/Solaris_2 .6+/Product</pre> | Sun WebServer 管理パッケージ              |
| SUNWhtman | <pre>Sun_WebServer_2.1/Solaris_2 .6+/Product</pre> | Sun WebServer のマニュアルページパッ<br>ケージ   |

表 6-2 自動インストールされないコンポーネントとその格納場所(続き)

50 Sun Ray Enterprise Server Software 1.1 インストールマニュアル ・ 2000 年 4 月